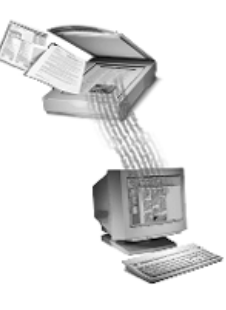

# Caere Scan Manager

## **Scanner Setup Notes**

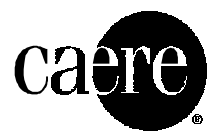

## **Overview**

These *Scanner Setup Notes* contain information about the scanners that have been tested and have been found to be compatible with Caere software (OmniPage Pro, OmniPage Wizard, PageKeeper, and OmniForm) while operating under Windows 95, 98, or NT 4.0.

Topics include:

- Setting up Your Scanner
- Supported Scanners
- Specific Scanner Information
- Solving Scanner Problems
- Software Drivers for Scanners
- TWAIN Scanners and Software Drivers
- Downloading Scanner Software

 $\wedge$ 

Be sure your scanner is connected, is compatible with your system, and runs with the software provided by the manufacturer before you use it with your new software.

## Setting up Your Scanner

The Caere Scan Manager was also installed during your program software installation. And, you are prompted to select your default scanner during that process. If, however, you need to ever reinstall the Scan Manager, please use the following procedure.

#### To reinstall the Scan Manager:

- 1 Make sure your scanner is turned on *before* you start your computer.
- 2 Close the Caere software if it is open.
- 3 If necessary, use the Add/Remove Programs control panel to remove Scan Manager.
- 4 Insert your program CD-ROM.
- 5 Cancel the regular Setup program if it starts automatically.
- 6 Double-click the setup.exe program.
- 7 Select your scanner when you are prompted. The Scan Manager finishes installing after you make your scanner selection.
- 8 Restart your computer.

Once your scanner is set up with your Caere software, you can select scanner settings in Options dialog box. See "Scanner Settings" in Chapter 4 in your *User's Manual.* 

#### To change your scanner selection in the Scan Manager:

- 1 Turn on your scanner before you start your computer.
- 2 Close your Caere software if it is open.
- 3 Click Start in the Windows taskbar and choose Settings > Control Panel.
- 4 Double-click the *Caere Scan Manager 4.0* icon.
- 5 Double-click the *Add Scanner* icon.
- 6 Follow the instructions for selecting a scanner.

Your Caere software uses the scanner that has been *set* as the *default*. To use a newly added scanner, remember to set it to be (new) default.

## **Supported Scanners**

This section provides a list of scanners that were tested while using the Microsoft Windows 95, 98, and Windows NT operating systems and were found to work with your Caere software. A few scanners operate with the exception of one or more features. Those situations and alternate procedures are suggested in "Specific Scanner Information" on page 6.

Other scanners may work fine with your Caere software. If your particular scanner is not listed, visit the Caere web site at **www.caere.com/scanners** and see if it has been tested and recently added to the compatibility list.

| Scanner                       | Scanner Software    | Connection | OS          | ADF | Color |
|-------------------------------|---------------------|------------|-------------|-----|-------|
| Agfa Arcus II                 | FotoLook V3.00.03   | Twain      | 95, 98 & NT | Y   | Y     |
| Agfa DuoScan                  | FotoLook V3.00.03   | Twain      | 95, 98 & NT | Y   | Y     |
| Agfa SnapScan 300             | FotoLook V3.00.03   | Twain      | 95, 98 & NT | Y   | Y     |
| Agfa SnapScan 310             | FotoLook V3.00.03   | Twain      | 95, 98 & NT | Y   | Y     |
| Agfa SnapScan 600             | FotoLook V3.00.03   | Twain      | 95, 98 & NT | Y   | Y     |
| Agfa SnapScan 1236            | FotoLook V3.00.03   | Twain      | 95, 98 & NT | Y   | Y     |
| Agfa StudioScan IIsi (Twain)  | FotoLook V3.00.03   | Twain      | 95, 98 & NT | Y   | Y     |
| Agfa StudioStar (Twain)       | FotoLook V3.00.03   | Twain      | 95, 98 & NT | Y   | Y     |
| Canon CFX-L4500IF (Twain)     | MultiPass Utilities | Twain      | 95 & 98     | MFD | Y     |
| Canon FB-260c                 | CanoScan FB310      | Twain      | 95 & 98     | Ν   | Y     |
| Canon FB-320p                 | ScanCraft CS-P      | Twain      | 95 & 98     | Ν   | Y     |
| Canon FB-610p                 | ScanCraft CS-P      | Twain      | 95 & 98     | Ν   | Y     |
| Canon FB-620p                 | ScanCraft CS-P      | Twain      | 95 & 98     | Ν   | Y     |
| Canon Kit BJC 4300            | IS Scan V1.30       | Twain      | 95 & 98     | MFD | Y     |
| Canon Kit BJC 80              | Canon IS Scan       | Twain      | 95 & 98     | MFD | Y     |
| Canon Multipass 5000          | MultiPass Master    | Twain      | 95 & 98     | MFD | Y     |
| Canon Multipass C3000 (Twain) | MultiPass 2.1       | Twain      | 95 & 98     | MFD | Y     |
| CanoScan 300 (Twain)          | ScanCraftCS V3.2    | Twain      | 95 & 98     | Y   | Y     |
| CanoScan 300s (Twain)         | ScanCraftCS V3.2    | Twain      | 95 & 98     | Y   | Y     |

| CanoScan 600 (Twain)              | CanoScan V3.20              | Twain | 95 & 98     | Y   | Y |
|-----------------------------------|-----------------------------|-------|-------------|-----|---|
| Epson Action Scanner II (GT-5000) | )ISIS Scanner               | ISIS  | 95 & 98     | Y   | Y |
| Epson Action Scanner II (GT-5000) | )2.62us EpsonScanII         | Twain | NT          | Y   | Y |
| Epson ES-1000C (GT-8500)          | 2.62us EpsonScanII          | Twain | NT          | Y   | Y |
| Epson ES-1000C (GT-8500)          | ISIS Scanner                | ISIS  | 95 & 98     | Y   | Y |
| Epson ES-1200C (GT-9000)          | ISIS Scanner                | ISIS  | 95 & 98     | Y   | Y |
| Epson ES-1200C (GT-9000)          | 2.62us EpsonScanII          | Twain | NT          | Y   | Y |
| Epson Expression 636 (GT-9500)    | 2.62us EpsonScanII          | Twain | NT          | Ν   | Y |
| Epson Expression 636 (GT-9500)    | ISIS Scanner                | ISIS  | 95 & 98     | Ν   | Y |
| Epson GT-5500                     | 2.62us EpsonScanII          | Twain | NT          | Y   | Y |
| Epson GT-5500                     | ISIS Scanner                | ISIS  | 95 & 98     | Y   | Y |
| Epson Perfection 600              | Perfection 600              | Twain | 95, 98 & NT | Ν   | Y |
| Fujitsu ScanPartner 10C           | ISIS Scanner                | ISIS  | 95, 98 & NT | Y   | Y |
| Fujitsu ScanPartner 600c          | ISIS Scanner                | ISIS  | 95, 98 & NT | Y   | Y |
| HP OfficeJet Series 500           | OfficeJet Series 500        | Twain | 95 & 98     | MFD | Ν |
| HP OfficeJet Series 600           | HP OfficeJet Series 600     | Twain | 95 & 98     | MFD | Y |
| HP OfficeJet Series 700           | HP OfficeJet Series 700     | Twain | 95, 98 & NT | MFD | Y |
| HP OfficeJet Series Pro 1150      | HP Scanner Solutions V1.0   | Twain | 95, 98 & NT | MFD | Y |
| HP OfficeJet Series Pro 1170      | HP Scanner Solutions V1.0   | Twain | 95, 98 & NT | MFD | Y |
| HP OfficeJet Series Pro 1175      | HP Scanner Solutions V1.0   | Twain | 95, 98 & NT | MFD | Y |
| HP Printer Copier Scanner 300     | HP 05.00.02                 | Twain | 95 & 98     | MFD | Y |
| HP ScanJet 4100C                  | PrecisionScan V1.0 LT       | Twain | 95. 98 & NT | Y   | Y |
| HP ScanJet 4C                     | DeskScan II V2.8            | Twain | 95. 98 & NT | Y   | Y |
| HP ScanJet 4p                     | DeskScan II V2.8            | Twain | 95. 98 & NT | Y   | Y |
| HP ScanJet 5100C                  | PrecisionScan V1.01         | Twain | 95. 98 & NT | Y   | Y |
| HP ScanJet 5p                     | DeskScan II V2.9            | Twain | 95. 98 & NT | Ν   | Y |
| HP ScanJet 6100C                  | DeskScan II V2.8            | Twain | 95. 98 & NT | Y   | Ŷ |
| HP ScanJet 6200C                  | PrecisionScanPro V1.01      | Twain | 95. 98 & NT | Ν   | Y |
| HP ScanJet 6250C                  | PrecisionScanPro V1.01      | Twain | 95. 98 & NT | N   | Ŷ |
| Microtek ScanMaker 5 (2000TP)     | ScanWizard 2.48             | Twain | 95. 98 & NT | Y   | Y |
| Microtek ScanMaker 630            | ScanWizard 2.48             | Twain | 95. 98 & NT | Y   | Y |
| Microtek ScanMaker 636            | ScanWizard 2.48             | Twain | 95. 98 & NT | Ŷ   | Ŷ |
| Microtek ScanMaker 6400 XL        | ScanWizard 2.48             | Twain | 95. 98 & NT | Ŷ   | Ŷ |
| Microtek ScanMaker 9600 XL        | ScanWizard 2.48             | Twain | 95. 98 & NT | Ν   | Y |
| Microtek ScanMaker E3             | ScanWizard 2.48             | Twain | 95. 98 & NT | Y   | Ŷ |
| Microtek ScanMaker E3+            | ScanWizard 2.46             | Twain | 95. 98 & NT | Ŷ   | Ŷ |
| Microtek ScanMaker E6             | ScanWizard 2.48             | Twain | 95. 98 & NT | Y   | Y |
| Microtek ScanMaker III            | ScanWizard 2.48             | Twain | 95, 98 & NT | Ŷ   | Ŷ |
| Microtek ScanMaker IV             | ScanWizard 2.48             | Twain | 95. 98 & NT | Ŷ   | Ŷ |
| Microtek ScanMaker V300           | ScanWizard 2.48             | Twain | 95. 98 & NT | Ŷ   | Ŷ |
| Microtek ScanMaker V310           | ScanWizard 2.48             | Twain | 95, 98 & NT | Ŷ   | Ŷ |
| Microtek ScanMaker V600           | ScanWizard 2.48             | Twain | 95, 98 & NT | Ŷ   | Ŷ |
| Microtek ScanMaker X6             | ScanWizard 2 48             | Twain | 95 98 & NT  | Ŷ   | Ŷ |
| Microtek ScanMaker X6EL           | ScanWizard 2.48             | Twain | 95 98 & NT  | Ŷ   | Ŷ |
| Microtek SlimScan C3              | ScanWizard 2 48             | Twain | 95 98 & NT  | N   | Ŷ |
| Mustek Paragon 1200 A3 Pro        | Paragon1200A3proV1 2        | Twain | 95 & 98     | N   | Ŷ |
| Mustek Paragon 1200 Ho Ho         | MP1200 IIEP V1 01           | Twain | 95 & 98     | N   | Ŷ |
| Mustek Paragon 1200 II DI         | MFBSParagonCX 3.5           | Twain | 95 98 & NT  | N   | Ŷ |
| Mustek Paragon 1200 SP Pro        | MFBSParagonCX 3 5           | Twain | 95 98 & NT  | N   | Ŷ |
| Mustek Plug-n-Scan 1200 III EP    | Mustek Flatbed Scanner V3.5 | Twain | 95, 98 & NT | N   | Ŷ |
|                                   |                             |       | ,           |     |   |

| Mustek Plug-n-Scan 600 II CD       | Mustek Flatbed Scanner V3.5 | Twain   | 95, 98 & NT | Ν   | Y |
|------------------------------------|-----------------------------|---------|-------------|-----|---|
| Mustek Plug-n-Scan 600 III EP      | 600 III EP V3.22            | Twain   | 95, 98 & NT | Ν   | Y |
| Mustek Plug-n-Scan 600 III EP Plus | 600 III EP V3.22            | Twain   | 95, 98 & NT | Ν   | Y |
| Plustek OpticPro 600P              | PlustekOpticPro V4.0        | Twain   | 95, 98 & NT | Ν   | Y |
| Plustek OpticPro 9630P             | PlustekOpticPro V4.0        | Twain   | 95, 98 & NT | Ν   | Y |
| Plustek OptiPro 4830               | PlustekOpticPro V4.0        | Twain   | 95, 98 & NT | Ν   | Y |
| Ricoh OfficeStyler T10             | OfficeStyler T10            | Twain   | 95 & 98     | MFD | Ν |
| SONY IJP-V100                      | 5.03.01.2                   | Twain   | 95 & 98     | MFD | Y |
| UMAX Astra 1200S                   | VistaScan V2.43S            | Twain   | 95, 98 & NT | Ν   | Y |
| UMAX Astra 1210P                   | ScanUtility                 | Twain   | 95 & 98     | Ν   | Y |
| UMAX Astra 1220P                   | VistaScan V2.43P            | Twain   | 95, 98 & NT | Ν   | Y |
| UMAX Astra 1220S                   | VistaScan V2.44S            | Twain   | 95, 98 & NT | Ν   | Y |
| UMAX Astra 1220U                   | VistaScan V2.4U             | Twain   | 95 & 98     | Ν   | Y |
| UMAX Astra 2400S                   | VistaScan V3.0S             | Twain   | 95, 98 & NT | Y   | Y |
| UMAX Astra 600P                    | VistaScan 2.40P             | Twain   | 95, 98 & NT | Ν   | Y |
| UMAX Astra 600S                    | VistaScan 2.43S             | Twain   | 95, 98 & NT | Ν   | Y |
| UMAX Astra 610P                    | VistaScan V2.43P            | Twain   | 95, 98 & NT | Ν   | Y |
| UMAX Astra 610S                    | VistaScan V2.43S            | Twain   | 95, 98 & NT | Ν   | Y |
| UMAX Gemini D16                    | MagicScan V3.13             | Twain   | 95, 98 & NT | Y   | Y |
| UMAX PageOffice IIc                | Page Office IIC/PP3.1       | Twain   | 95 & 98     | MFD | Y |
| UMAX PowerLook II                  | MagicScan V4.1              | Twain   | 95, 98 & NT | Ν   | Y |
| UMAX S12                           | VistaScan 2.43              | Twain   | 95, 98 & NT | Y   | Y |
| UMAX SuperVista S12                | VistaScan 2.30              | Twain   | 95, 98 & NT | Y   | Y |
| UMAX Vista S6E                     | VistaScan 2.43              | Twain   | 95, 98 & NT | Y   | Y |
| Visioneer 16-bit link, PP          | PaperPort 5.0               | -       | -           | Ν   | - |
| Visioneer 32-bit link, PP          | PaperPort 5.3               | -       | -           | Ν   | - |
| Visioneer 32-bit link, PP Deluxe   | PaperPort Deluxe 5.3        | -       | -           | Ν   | - |
| Visioneer PaperPort 3000C          | PaperPort 5.2               | Twain   | 95, 98 & NT | -   | Y |
| Visioneer PaperPort 3100C USB      | PaperPort 5.3               | Twain   | 95 & 98     | -   | Y |
| Visioneer PaperPort 6000C          | PaperPort 5.3               | Twain   | 95, 98 & NT | -   | Y |
| Visioneer PaperPort Deluxe 5.x     | -                           | Twain   | 95, 98 & NT | -   |   |
| Visioneer PaperPort OneTouch       | PaperPort 5.3 (for OneTouch | )Twain  | 95, 98 & NT | -   | Y |
| Visioneer PaperPort Strobe         | PaperPort 5.0               | No Scan | 95, 98 & NT | -   | Y |
| Visioneer PaperPort Vx             | -                           | No Scan | 95 & 98     | EF  | Ν |

## Table Headings and Acronyms

| Scanner          | Model of the scanner that was tested                                                             |
|------------------|--------------------------------------------------------------------------------------------------|
| Scanner Software | Scanner manufacturer's scanning application used with the particular scanner at time of testing. |
| Connection       | Scanner is connected using TWAIN-compliant or Pixel Translation's ISIS drivers.                  |
| OS               | Operating system: Windows 95, 98, or Windows NT 4.0                                              |
| ADF              | "Y" indicates that automatic-document feeder works.                                              |
| MFD              | Multifunctional device. Most MFD devices have an ADF.                                            |
| EF               | Edge-feed scanner                                                                                |
| Color            | "Y" indicates that color works.                                                                  |
| -                | (not an applicable function)                                                                     |

## **Specific Scanner Information**

Various implementations of the TWAIN software standard have resulted in driver variants that cause differing scanning results. Where particular functions or controls have not performed as expected with Caere's scanner drivers, workaround solutions are noted. Scanners with aberrant behavior when operating with your Caere software are:

#### **Reversed Effect of Brightness Controls**

When using any of the scanners listed below, the software brightness control for both grayscale and color produces a reversed effect. So, to lighten the scan of an image, slide the control toward *Darken*, and vice versa.

- Agfa SnapScan 310
- Fujitsu ScanPartner Jr, 10C, and 600C
- HP AccuPage scanners (all models)
- Microtek Scan Maker E3
- UMAX VistaScan 2.4

#### Agfa SnapScan 300 Scanner

Scanning a color image using the ADF does not work with this scanner. Scan color using the flatbed.

#### Agfa SnapScan 310 Scanner

If you are using an Agfa SnapScan 310 scanner, see "Reversed Effect of Brightness Controls", on page 6.

#### Agfa SnapScan 600 Scanner

When the ADF is installed on an Agfa SnapScan 600 scanner, the scanner will begin scanning and attempt to use its ADF even though you want to use the flatbed. Thus, attempting to scan with the ADF installed but using the flatbed will generate a *No Paper in ADF* error message. Disconnect (unplug) the ADF connector and restart your Caere software.

Your Caere software will, however, operate the ADF properly if it is loaded with paper and called to scan, and the flatbed portion of the scanner will work properly if used alone.

#### Brother MFC 7550 MC Scanner

With duplex scanning, the Brother MFC 7550 MC scanner does not deliver a message asking that the pages in the ADF be turned over once one side has been scanned. Turn pages when needed.

#### Canon MultiPass C5000 and CFX-L4500IF MFD Scanners

Canon MultiPass scanners do not allow double-sided scanning.

When using the Cannon Multipass Master 2.50 (with Scan Gear 4.0 TWAIN software) with its ADF, and you have the Auto Detect Pages option turned on (available with PageKeeper Standard), and you cancel a scan in progress, you will receive a *Scan Failed* error (operation timed out) message followed by a Scan Gear message.

Cancelling a scan works only when scanning at 75 or 100 dpi in black and white. With all other settings, the pages will stack in the scanner's ADF. Releasing the pages will generate an error message or system GPF.

As a remedy, close your Caere software and MPBackground, then relaunch your Caere application.

#### Canon 610P and 260C Scanner and Windows NT and 98

When using a Canon 610P scanner connected to a computer's parallel port, and when operating under Windows 98, the Cancel button has no effect when the scanner is in operation.

Once the Cannon 610P or the 260C scanners begin scanning under the Windows NT operating system, control of the mouse is temporarily lost.

#### Canon CanoScan 300 and BJC 4300 Scanners

When scanning legal-size documents with the CanoScan 300 and BJC 4300 Scanners, be sure you have made all software settings for size properly. Unless set correctly, the bottom part of legal-size scans will be lost.

#### **Epson Scanners**

#### Windows NT Required Settings

The ADF options are not disabled (grayed out) when an Epson ADF is removed from the scanner. Selecting ADF options will have no effect without the ADF being mounted.

When scanning images with Windows NT, you must enter specific settings in the Epson TWAIN dialog box that correspond to the scanning mode setting you selected in PageKeeper. Otherwise, the quality of the scanned image will be poor.

The Epson TWAIN dialog box appears automatically when you set *Scan Image* in the Image button's drop-down list.

#### For a Black and white setting:

- 1 Set *Image Type* to *OCR* in the Epson TWAIN dialog box.
- 2 Set *Resolution* to *300* (default is 72) dpi.
- 3 If available, choose *Text Enhancement Technology/Auto Area Segmentation* and click *OK*.

#### For a Grayscale setting:

- 1 Set Image Type to Black and White Photo in the Epson TWAIN dialog box.
- 2 Choose 16 Gray or 256 Gray for the Pixel Depth.
- 3 Set Resolution to 300 (default is 72) and click OK.

#### Auto Area Segmentation and Text Enhancement Technology

The following scanners support **Epson** Auto Area Segmentation (AAS) and Text Enhancement Technology (TET):

| Action Scanner II/GT-850 | 00  | TET |
|--------------------------|-----|-----|
| ES-1000C                 |     | TET |
| Expressions 636          | AAS | TET |
| GT-5500                  | AAS | TET |

#### For Windows 95 and 98:

The Epson *Auto Area Segmentation* and *Text Enhancement Technology* options will only be displayed if there is a scanner connected that supports the Auto Area Segmentation and Text Enhancement Technology.

The *Auto Area Segmentation* and *Text Enhancement Technology* options appear under your Caere software's *Scanner Settings* tab (choose *Options...* in the Tools menu), along with the other scanning-mode options. Only one option can be selected at a time.

#### For Windows NT:

The Epson *Auto Area Segmentation* and *Text Enhancement Technology* options are only accessible through the TWAIN dialog box when scanning with *Black and white*.

#### Epson GT-5500 Scanner

If you are experiencing problems with repetitive scans when using the Epson GT-5500 scanner when using the *Scan* button, select *Show TWAIN settings before scan* in the Control panel.

If you cancel a scan when using the Epson GT-5500 scanner with the Epson Scan Wizard 2.44 software, a Scanner Not Ready dialog box appears. This is followed by an Illegal Operation warning and then your Caere application stops. This occurs regardless of paper size, color, orientation, or dpi setting.

Press the Ctrl+Alt+Delete keys, end the task, press the *Cancel* button (in your scanner software), and then relaunch your Caere software. Do *not* cancel future scans.

#### **Fujitsu Scanners**

When you are setting up any ISIS Fujitsu scanner, select *Scanner Maximum* (size) pages in the Fujitsu dialog box. When setting up your Caere Software, you can then select any size paper that your Caere software supports.

#### Fujitsu ScanPartner 600

The Fujitsu ScanPartner 600 scanner does not prompt you to turn pages over when duplex (double-sided) scanning. You will have to note when one side is finished scanning and turn the pile over.

#### Fujitsu ScanPartner Jr, 10C, and 600C

If you are using a Fujitsu ScanPartner Jr, 10C, or 600C scanner, see "Reversed Effect of Brightness Controls", on page 6.

If you cannot scan color images, uninstall the Standall software and reinstall the Caere Scan Manager software. Instructions are contained in your *User's Manual*.

#### **HP Scanners and Software**

The AutoDetect feature (when using PageKeeper Standard) in all HP OfficeJet scanners that use an ADF, does not work for the first sheet of paper. Turn on *AutoDetect*, load the ADF, and click *Scan*. It will automatically detect pages thereafter.

The HP Scanner 300 will not scan a black and white image at 75 or 100 dpi. Scanning at these resolutions results in an HP error message, and disrupts the connection with the scanner. To resume scanning, turn the scanner's power off and then on.

The HP IIcx scanner may lose communication with your Caere software and require you to restart your computer when scanning line art landscape or A4 size pages.

The HP OfficeJet Pro 1150c, 1170c, and 1175c do not support legal-size pages.

#### HP DeskScan User Interface Software

Once scanning begins while using HP DeskScan software, do not change software settings or minimize windows. If settings are changed or windows altered, an error message appears that states that a scanner error has occurred.

When using PageKeeper Standard, setting and window-size changes may cause scanned documents to display as grayscale images. If this occurs, turn off *Auto Detect*, select page regions, and set the appropriate image type.

#### **HP ScanJet Source Software**

HP ScanJet Source, provided with a Windows 98 CD-ROM, is a data source that provides three different scan modes: 75 color, 150 gray, and 300 dpi line art. If you choose the HP ScanJet Source that Microsoft ships, it is suggested that you select *BW Drawing*.

The selections *BW Photo* and *Color Photo* do not provide sufficient resolution to work with your Caere software.

#### HP Precision Scan User Interface Software

Under some conditions, HP Precision Scan 1.0 or 1.01 software will cause scanned documents to display as grayscale images. If this occurs, turn off *Auto Detect*, select page regions, and set the appropriate image type.

#### HP ScanJet 4100C and 5100C Scanners

Using color settings to OCR documents can require large amounts of time. Perform OCR using grayscale or black and white settings.

#### **Microtek Scanners**

If you are receiving *Cannot find scanner* error messages or undergoing SCSI checks frequently, your ROM on your SCSI card may need updated software or your SCSI chain may need termination. Visit the Microtek web site, www.microtek.com, and examine the PC FTP site for updated software.

#### **Mustek Scanners**

If your Mustek scanner stops during scanning and you are unable to use the *Cancel* button, the data-source software you are using may be inadequate. After you have installed any installation patches that came with your scanner, download and install all of the latest upgrade and patching software from the Mustek web site at www.mustek.com.

Additionally, to operate properly, Mustek SCSI scanners must be connected to their Mustekprovided SCSI cards. Again, if you are having trouble, download and install the latest upgrade and patching software from the Mustek web site at www.mustek.com.

If you are experiencing memory errors after installing any appropriate patches, even with RAM amounts up to 32 MB, you might have to remove the Mustek Watch program from the Windows Startup group.

#### Mustek 1200 SP Pro Scanner

If you have set your source in Caere's Scan Manager to be the Mustek Paragon 1200 SP Pro and are scanning black and white, altering the page-size setting using the Mustek software interface will not be effective. Select the paper size that you are going to scan by using the your Caere software Options dialog box. Follow the directions given in your *User's Manual*.

#### UMAX Vista-S6E and Vista-S12 Scanners

For the ADF software options to be available (not grayed) with the UMAX Vista-S6E or Vista-S12 scanners, paper has to be in the ADF before launching your Caere software.

#### UMAX Astra 300P Scanner

After launching your Caere software, each launch of the UMAX scanner UI requires resetting the resolution. Settings are not saved after one session. When reopened, the UI defaults to 100 dpi for color and grayscale. Therefore, each time you scan, make sure that the UMAX user interface is set for 200 dpi or higher for your Caere software to accept the page. A 300 dpi black and white setting is recommended. Otherwise, the you will receive an *Incorrect TWAIN settings* message and scanning will cease.

For the UMAX Astra 300P scanner, it is recommended to:

- Make sure the UMAX TWAIN interface is visible.
- Turn off the auto area feature in the UMAX interface.
- When scanning grayscale images, set the UMAX interface to 300 dpi before each page. You cannot save this setting.

#### UMAX VistaScan 2.4 Software

When using UMAX VistaScan 2.4 software, scanning color, or using a grayscale settings of 16 or 256, you may notice that the brightness settings (under the Options dialog box, Scanner tab) have a reversed effect. To lighten a scan of an image, slide the brightness control toward Darken, and vice versa. See "Reversed Effect of Brightness Controls", on page 6.

Scanning in black and white does not have this trouble.

#### Visioneer Scanners with PaperPort

Some scanners save their scanned data to disk first and then transfer it to your Caere software. So, you can scan pages and then drag the page images onto the your Caere software icon on your desktop. The page images will be loaded into your Caere software. See the documentation that came with your scanner.

In some cases when you install your Caere software, it automatically becomes the OCR engine used with Visioneer PaperPort software. This means that OmniPage Pro OCR will be used to convert images to text when you drag them onto text-based application links in PaperPort. However, with some versions of PaperPort, you may have to manually change the OCR engine to OmniPage Pro.

#### To make sure OmniPage Pro OCR is used with text-application links in PaperPort:

- 1 Open PaperPort and choose *Link Preferences...* in the Edit menu. The PaperPort Preferences dialog box appears.
- 2 Click the icon of any text-based application in the Category scroll list.
- 3 Make sure OmniPage Pro is selected in the OCR Package drop-down list.
- 4 Repeat steps 2 and 3 for other text-based applications.
- 5 Click *OK* to accept the current selections and close the dialog box.

## **Solving Scanner Problems**

Caere Corporation's web site, **www.caere.com**, contains support sections with solutions for known issues regarding Caere software products. You will also find updated scanner information and driver files. Click the *Support* link from our home page.

#### **Problems connecting to Your Scanner**

Try these solutions if you experience a problem between your Caere software and your scanner or if you receive a scanner error message when you launch your Caere software.

• Make sure the scanner is supported by your Caere software and your version of Windows 95, 98, or NT.

A list of tested scanners begins on page page 3. If your scanner is not listed, contact your scanner manufacturer to find out if it is supported, or visit **www.caere.com**.

• Make sure the Scan Manager is installed and that you have selected the correct scanner in the Scan Manager control panel.

See "Setting up Your Scanner" on page 2.

- Make sure you have installed the appropriate scanner driver. See "To change the current TWAIN data source" on page page 16 for more information.
- Make sure your scanner is connected, compatible with your system, and runs with the software provided by the manufacturer *before* you use it with your Caere software.
- Make sure your scanner is connected securely and turned on before you start your computer. Scanner drivers must load at startup.
- Make sure the scanner is not in use by another application.
- Uninstall and then reinstall the Scan Manager.

#### Scanner Not Listed in Scan Manager

Try these solutions if your scanner is not listed in the Scan Manager's Add Scanner Wizard:

- Install the Generic scanner and set it as your default.
- Check Caere Corporation's web site at **www.caere.com/scanners** for Scan Manager updates.
- Select *(generic)* in the *Manufacturers* list box and *TWAIN Scanner* in the *Scanners* list box if you are using a TWAIN-compliant scanner. See page "TWAIN Scanners and Software Drivers", on page 15 for more information.

#### Unavailable Scan Command

The Scan command will not work in the following cases:

- Your scanner is being used by another application. Close all Windows applications and restart your Caere software.
- You did not install the Scan Manager or select an appropriate scanner. See "Setting up Your Scanner" on page 2 for instructions.
- Your scanner is not connected to your computer or is not functioning properly. See "Setting up Your Scanner" on page 2 for more information.
- You use a Visioneer scanner or your scanner is set up to work with Visioneer's PaperPort software. See "Visioneer Scanners with PaperPort", on page 11 for more information.
- There is no scanner set to default. Using Scan Manager, set the scanner that you want to use as your default.

#### Scanner Message on Launch

The first time you launch your Caere software after installing or changing your current scanner in the Scan Manager, you may get this message: *This scanner's configuration is set using the system-level driver.* If it asks for no more information, click *OK* in the dialog box. You may also have the option to select the following:

- SCSI ID or scanner configuration information Consult your scanner documentation for the correct information.
- Page size information Enter the largest page size that your scanner supports.

#### System Crash Occurs While Scanning

Try these solutions if a crash occurs during a scan:

- Sometimes error messages and dialog boxes appear behind other applications. If your system seems to have crashed, try pressing the Alt+Tab key combination or minimizing all Windows applications to locate and dismiss the message.
- Turn your computer off. Turn your scanner off and on again to return the scanner to its default state. Then restart your computer.
- Check your scanner setup. See "Setting up Your Scanner" on page 2 for more information.
- Check the *TWAIN Scanner Settings* tab in the Scan Manager control panel by clicking *Properties*.
- Check with the scanner manufacturer (or refer to the manufacturer's web site) to make sure you have the appropriate driver for your scanner.
- Resolve low memory problems. See "Low Memory Problems" in the *User's Manual* for more information.

- Resolve low disk space problems. See "Low Disk Space" in the *User's Manual* for more information.
- Check Caere Corporation's web site, **www.caere.com/scanners**, for Scan Manager updates.

#### **General Scanning Tips**

OCR results will be poor if an image is not scanned properly. Remember the following tips when you scan:

• Take the color and quality of your document into account when scanning. High-quality documents return better recognition results than low-quality documents. Shaded, colored, or lowquality documents may result in poor recognition accuracy unless adjustments are made before scanning.

Always try to scan an original document instead of a photocopy.

- Make sure the page is properly aligned in the scanner.
- Check the glass, mirrors, and lenses on your scanner for dust, smudges, or scratches. Clean if necessary.
- Make sure the proper settings are selected in the *Scanner* section of the Options dialog box before scanning.

See "Scanner Settings" in your User's Manual for more information.

## **Software Drivers for Scanners**

#### Scanner Drivers Supplied by the Manufacturer

Many scanners are shipped with one or more *scanner drivers*. This is software that allows your computer to communicate with your scanner. Some scanners do not require drivers and other scanners require more than one driver.

Refer to your scanner documentation for information about installing any required scanner drivers. Make sure that your scanner and scanner drivers are properly installed and configured before installing your Caere software. Make sure that you have installed the appropriate scanner drivers supplied by the manufacturer.

#### Scanner Drivers Supplied by Caere

Your Caere software was shipped with special scanner drivers that allow it to communicate with all supported scanners. These scanner driver files are installed on your computer when you install the Scan Manager and work in conjunction with the drivers from your scanner manufacturer.

So, to use your scanner, you must have selected the appropriate scanner in the Scan Manager during installation. See "Setting up Your Scanner" on page 2 for more information. If you want to change your scanner to another model, see "To change your scanner selection in the Scan Manager:", on page 3.

## **TWAIN Scanners and Software Drivers**

TWAIN specifies the routines for sending images from a data source (which produces images) to an application (which uses the images). Scanners that are controlled by TWAINcompliant drivers also let you scan material from *within* many Windows applications. TWAIN-compliant applications can access a TWAIN-compliant scanner without having to be specifically compatible.

Make sure that you have installed the TWAIN software that came with your scanner *before* setting up TWAIN with your Caere software. Do not run other TWAIN-compliant applications while using or installing a TWAIN scanner with your Caere software.

#### To select a TWAIN-compliant scanner:

- 1 Exit your Caere application if it is running.
- 2 Click *Start* in the Windows taskbar and choose *Settings* > *Control Panel*.
- 3 Double-click the *Caere Scan Manager 4.0* icon.
- 4 Double-click the *Add Scanner* icon.
- 5 Select *(generic)* in the Manufacturers list box and TWAIN scanner in the Scanner list box.
- 6 Click Next.
- 7 Select *Yes* to make the TWAIN scanner the default for Caere applications.
- 8 Click Next.
- 9 Select a data source for your TWAIN scanner.
- 10 Click Next and Finish.
- 11 Click *Close* to close the Scan Manager.
- 12 Try scanning with your Caere software again.

Depending upon the results, you may need to change the settings in the *Change TWAIN Data Source* and *TWAIN Scanner Settings* tabs.

The *TWAIN Data* **Source** tab allows you to set and change the data source that is used with your TWAIN scanner.

The *TWAIN Scanner* **Settings** tab allows you to set and change the parameters that affect the behavior of the TWAIN data source and how it interacts with your Caere software.

## $\triangle$

The installation of scanner software often includes *two* TWAIN data sources. If the first one causes problems, select the other.

#### To change the current TWAIN data source:

- 1 Exit your Caere application if it is running.
- 2 Click *Start* in the Windows taskbar and choose *Settings* > *Control Panel*.
- 3 Double-click the *Caere Scan Manager 4.0* icon.
- 4 Double-click the icon for your TWAIN scanner.
- 5 Click the *Change TWAIN Data Source* tab.
- 6 Select a TWAIN data source from the *Available Data Sources* list box and click *Set as Current Data Source.*
- 7 Click OK.
- 8 Close Scan Manager.

⚠

Perform a 300 dpi scan of an 8.5 x 11-inch, line-art page using the TWAIN software that came with your scanner. If the scan is successful, you should be able to use your Caere software with the same driver and settings.

#### To change the TWAIN scanner settings:

- 1 Exit your Caere application if it is running.
- 2 Click Start in the Windows taskbar and choose Settings > Control Panel.
- 3 Double-click the *Caere Scan Manager 4.0* icon.
- 4 Double-click the icon for your TWAIN scanner.
- 5 Click the TWAIN Scanner Settings tab and select the desired settings.
- 6 Click OK.
- 7 Close the Scan Manager.
- 8 Try scanning with your Caere software again.

If the procedure above has not solved your scanner problems, you may need a newer or different version of the TWAIN-driver software for your particular model of scanner. Contact your scanner manufacturer or visit their web site for information on obtaining the appropriate TWAIN-driver software.

Web site addresses for scanner manufacturers appear on page 17.

## **Downloading Scanner Software**

If you are having compatibility difficulties with your scanner, *and* your scanner worked correctly before, *and* you have tried selecting the default TWAIN-scanner driver using Scan Manager, you probably need a new, updated software driver or source for your scanner to work with your Caere software.

Most scanner manufacturers maintain web sites. The following list contains various scanner manufacturer web addresses where you can find product information, scanning tips, BBS numbers, software patches, and updates. Visit their support or service-site pages. From their pages you can download and install new software to correct your compatibility issues.

| Agfa            | www.agfahome.com                |
|-----------------|---------------------------------|
| Bell & Howell   | www.bellhowell.com              |
| Brother         | www.brother.com                 |
| Canon           | www.ccsi.canon.com              |
| Compaq          | www.compaq.com                  |
| Epson           | www.epson.com                   |
| Fujitsu         | www.fujitsu.com                 |
| Hewlett-Packard | l www.hp.com                    |
| Howtek          | www.howtek.com                  |
| InfoProducts    | www.infoconnection.com          |
| Kodak           | www.kodak.com                   |
| Logitech        | www.logitech.com                |
| Microtek        | www.mteklab.com                 |
| Mustek          | www.mustek.com                  |
| Nikon           | www.klt.co.jp/nikon             |
| Okidata         | www.okidata.com                 |
| Panasonic       | www.panasonic.com               |
| Relisys         | www.relisys.com                 |
| Ricoh           | www.ricohcorp.com               |
| SONY            | www.sony.com                    |
| Storm           | www.avantgarde.com/clienidx.htm |
| UMAX            | www.umax.com                    |
| Visioneer       | www.visioneer.com               |

You can also visit the Caere web site, **www.caere.com**, for direct links to the web sites listed above. Remember that web pages move locations occasionally, so the addresses listed may have changed. Many scanner manufacturers also maintain a BBS (bulletin board service) and ftp (file transfer) sites on America Online and CompuServe. Refer to your scanner documentation for information on how to access them.

Caere Scan Manager, Version 4 Scanner Setup Notes 800-1290-030A

#### Copyright© 1998 Caere Corporation.

All rights reserved. The Caere logo, Caere<sup>®</sup>, OmniPage<sup>®</sup>, OmniPage Pro<sup>®</sup>, PageKeeper<sup>®</sup>, Language Analyst<sup>®</sup>, 3D OCR<sup>®</sup>, AutoOCR Toolbar<sup>™</sup>, True Page<sup>®</sup>, Scan Manager, and OCR Proofreader are trademarks of Caere Corporation

Many of the designations used by manufacturers and sellers to distinguish their products are claimed as trademarks. Such designations appearing in this manual have been printed in initial capitals.